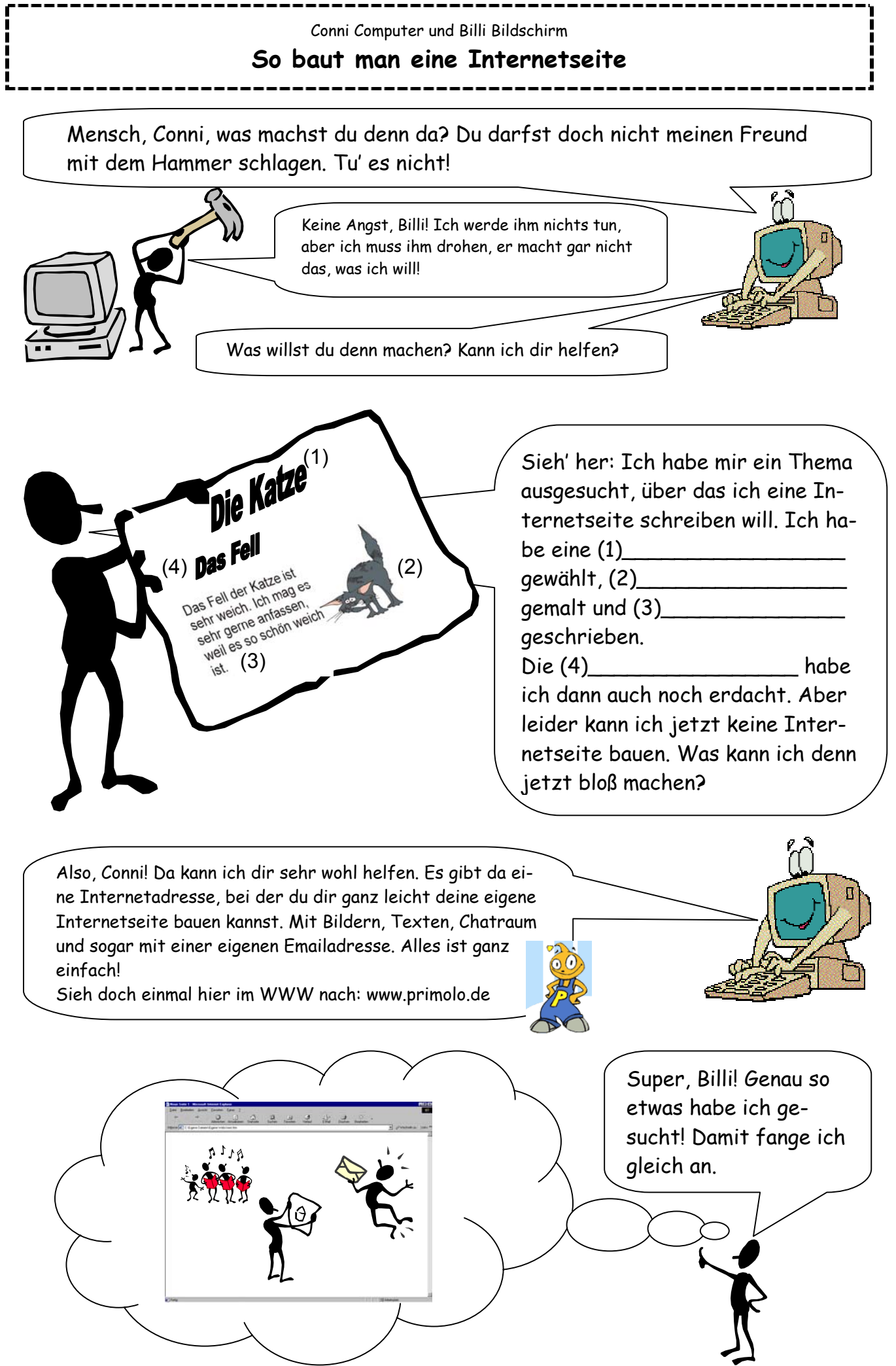

<sup>©</sup> Copyright by Martin Leupold, 2003

## Conni Computer und Billi Bildschirm So baut man eine Internetseite

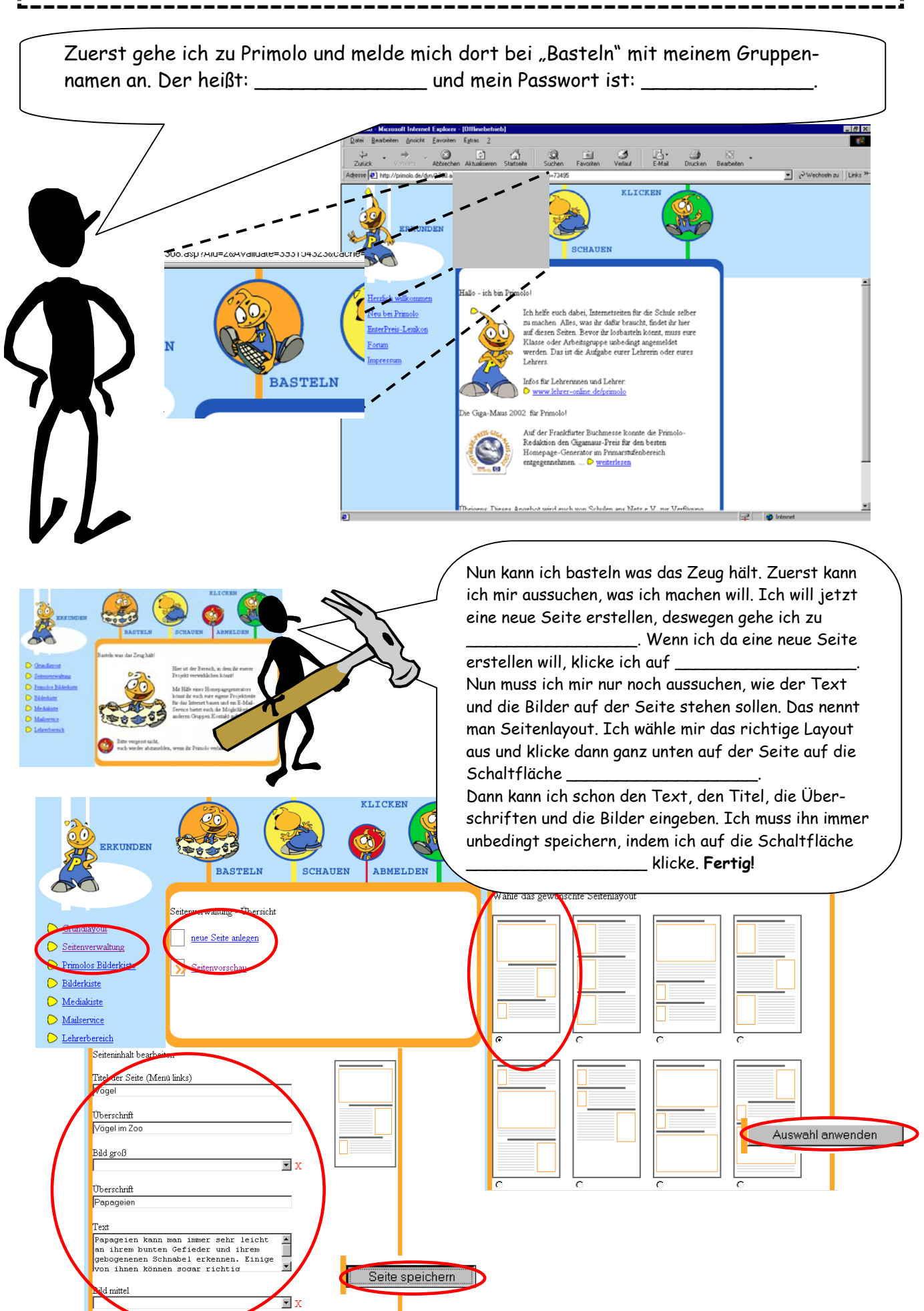